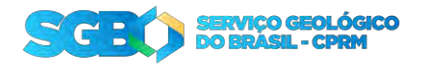

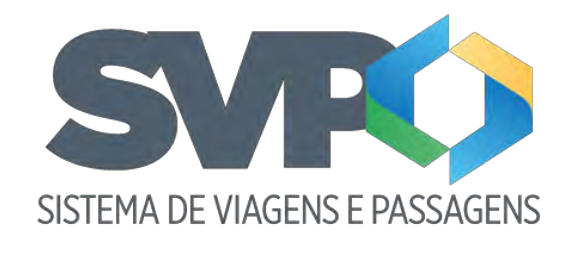

Tutorial

DERHU

1. Apresentação

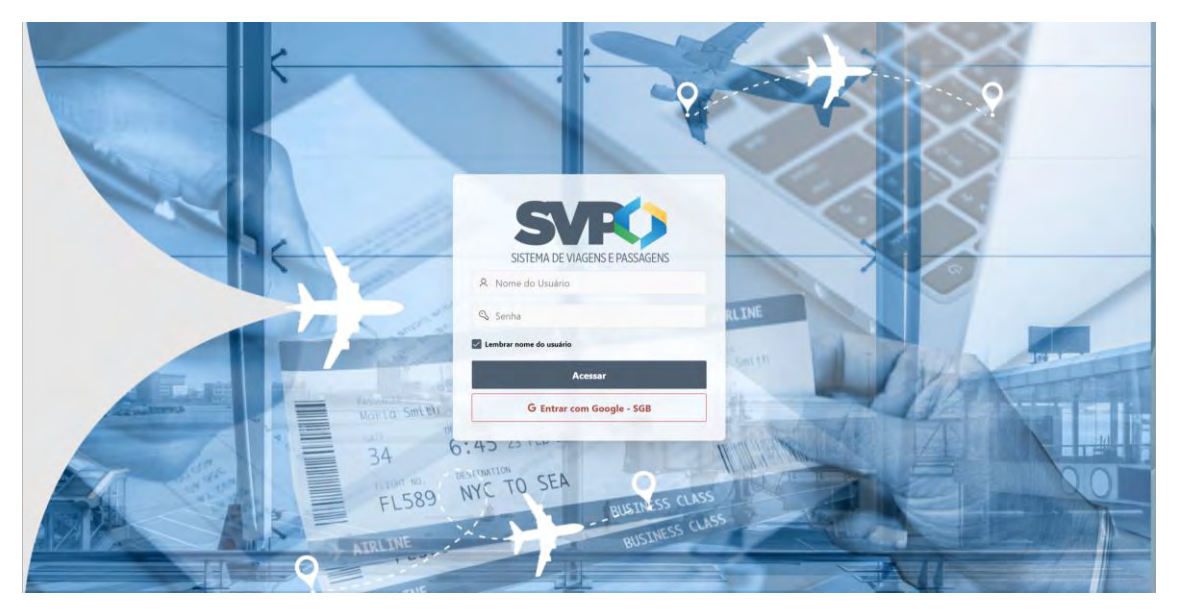

Bem-Vindo ao tutorial do sistema de viagens e passagem SVP.

Para entrar no sistema o colaborador do DERHU pode entrar com seu login e senha, entregue no cadastro do sistema, ou entrar com as credenciais do Google, clicando no botão vermelho "Entrar com Google – SGB" e autorizando o login. Em seguida será encaminhado para a "Home" do sistema.

OBS.: Todo colaborador do DERHU que for administrar o SVP, precisa ter seu email cadastrado no sistema para ter o perfil "DERHU" atribuído, caso entre no sistema sem esse perfil, o sistema irá liberar somente as telas do "solicitante".

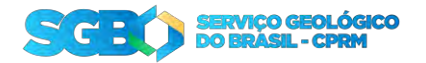

# 2. Fases da solicitação

O Processo de uma solicitação segue as seguintes fases:

- Enviada: Quando a solicitação é criada;
- Aprovada pelo chefe: Quando a chefia aprova a sua solicitação;
- Aprovada pelo chefe (ESPECIAL): Quando a solicitação é feita para uma viagem em menos de 7 dias (Urgente). Após a aprovação, é encaminhada para a diretoria;
- Aprovada pelo diretor: Aprovação da solicitação Urgente após aprovada pela chefia;
- Reservada: Quando a SEVIPA faz as reservas da sua solicitação;
- Despesas adiantadas: É feita o adiantamento das despesas pela DECOF;
- Contas prestadas: Após a viagem deve ser feito a prestação de contas na sua solicitação;
- Pendente de recolhimento de GRU: Quando houver restituição, será emitida uma GRU que ficará disponível na parte de Download na tela de solicitação. Após o pagamento da GRU, deve notificar o DECOF que a GRU foi paga para que seja concluído o processo;
- GRU pago: Ao clicar no botão "Avisar pagamento GRU". O status da solicitação é alterada e o DECOF poderá concluir o processo;
- Concluído: Em caso de reembolso ou a GRU foi paga, DECOF altera o status da solicitação para finalizar o processo;
- Devolvida: Quando houver algum erro detectado na solicitação, ela poderá ser devolvida para ser criado uma nova solicitação;

| ÷ 5080                                                                                                |                                |                  |                        | (S) instans Aplication (C) (D) ~ A summarish ~ |
|----------------------------------------------------------------------------------------------------|--------------------------------|------------------|------------------------|------------------------------------------------|
| <ul> <li>Qi inicio</li> <li>tigem</li> <li>Prestação de Contas</li> <li>DERHU</li> <li>RAC</li> </ul> |                                | SISTEMA DE VIAC  | RO<br>JENS E PASSAGENS |                                                |
|                                                                                                    | D                              | ۲                | 8                      | 11                                             |
|                                                                                                    | Solicitações                   | Nova solicitação | Prestação de contas    | Relatório da folha de pagamento                |
|                                                                                                    |                                | B                |                        |                                                |
|                                                                                                    | Visualizar Prestação de contas | RAC              |                        |                                                |
|                                                                                                    |                                |                  |                        |                                                |
|                                                                                                    |                                |                  |                        |                                                |
|                                                                                                    | Holens 1.0                     |                  |                        |                                                |

# 3. Home

O DECOF terá acesso as seguintes telas:

- Solicitações: Onde é listado todas as solicitações para o usuário logado;
- Novas Solicitações: Onde pode ser feito a nova solicitação de viagem;

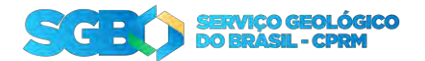

- Prestação de contas: Área do sistema onde é feita a prestação de conta da sua solicitação;
- Relatório da folha de pagamento: Será listada todas as solicitações, a partir da fase "despesas adiantadas" para a consulta dos valores;
- Visualizar prestação de contas: Visualização rápida da solicitação;
- RAC: Acesso ao documento RAC das viagens;

#### 4. Relatório da folha de pagamento

A partir da fase "Despesas adiantadas", as solicitações já serão apresentadas no relatório da folha de pagamento, conforme as fases da solicitação for avançando, os dados serão atualizados automaticamente.

| ≓ <b>9080</b>       |             |           |                                   |            |                                      |              |           |                               |                            |                   |            | 4                  | Instalar Aplicativo | <b>₽</b> 0 +            | R branciunha w   |
|---------------------|-------------|-----------|-----------------------------------|------------|--------------------------------------|--------------|-----------|-------------------------------|----------------------------|-------------------|------------|--------------------|---------------------|-------------------------|------------------|
| û Inicio            |             |           |                                   |            |                                      |              |           |                               |                            |                   |            |                    |                     |                         |                  |
| t∯> Viagem          |             |           |                                   |            |                                      |              |           |                               |                            |                   |            |                    |                     |                         |                  |
| Prestação de Contas | <u>Q</u> ×  |           | te .                              | Ações 🗠    |                                      |              |           |                               |                            |                   |            |                    |                     |                         |                  |
| E DERHU             | Solicitação | Matricula | Solicitante                       | CPF        | Chele Imediato                       | Depertemento | Diretoria | Data de Inicia do<br>Trabalho | Data de Fim du<br>Trabalho | Tipo de<br>Viagem | Q1,Diarias | Valor da<br>diária | IC<br>(Tributavel)  | IC (Niko<br>Tribotável) | Total            |
| RAC                 | 2341        | 927333    | MAURICIO LOUREIRO RAMOS           | 7429658725 | REGINA FATIMA DA CONCEICAD<br>SIEBRA | DEM          | DIG       | 1/3/2025                      | 6/4/2015                   | Administrativo    | 35,0       | R\$ 195,25         | R\$ 0,00            | R\$ 0,00                | R\$.<br>6.834,10 |
|                     | 2281        | 897675    | BRUNO ROBERTO FLORES DA<br>CUNHA  | 8976753712 | REGINA FATIMA DA CONCEICAÓ<br>SIEBRA | DENE         | 0)5       | 7/4/2025                      | 7/4/2025                   | Administrativo    | i a        | 8\$ 150,20         | R\$ 0.00            | R\$ 0,00                | R\$ 150,20       |
|                     | 2281        | 897675    | ERUNO ROBERTO FLORES DA.<br>CUNHA | 8976753777 | REGINA FATIMA DA CONCEICAO<br>SIEBRA | DENE         | DIG       | 11/3/2025                     | 4/4/2025                   | Administrativo    | 45         | 8\$150,20          | R\$ 0.00            | R\$ 0.00                | R\$ 675,50       |
|                     | 2281        | 897675    | ERUNO ROBERTO FLORES DA.<br>CUNHA | 8976753712 | REGINA FATIMA DA CONCEICAO<br>SIERRA | DENE         | 013       | 24/3/2075                     | 28/3/2025                  | Administrativo    | 45         | R\$ 195.26         | R\$ 0.00            | R\$ 0,00                | R\$ 878.67       |
|                     | 2262        | 897675    | BRUNO ROBERTO FLORES DA           | 8976753712 | REGINA FATIMA DA CONCEICAD<br>SIEBRA | DENF         | DIG       | 24/3/2025                     | 28/3/2825                  | Campo             | 4.0        | 85 0.00            | R\$ 970,44          | R\$ 454.64              | RS 1.455.08      |
|                     | 2261        | 897675    | BRUNO ROBERTO FLORES DA.<br>CUNHA | 8976753712 | REGINA FATIMA DA CONCEICAD<br>SIEBRA | DEINE        | DIS       | 24/3/2025                     | 28/3/2925                  | Administrativo    | 4.5        | R\$ 150.20         | R\$ 0,00            | R\$ 0,00                | R\$ 675.90       |
|                     | 2241        | 097675    | ERUND ROBERTO FLORES DA           | 8976753712 | REGINA FATIMA DA CONCEICAD<br>SIEBRA | DEPAT        | DIG       | 24/2/2025                     | 28/2/2025                  | Administrativo    | 4.5        | R\$ 150.20         | R\$ 0.00            | R\$ 0.00                | R\$ 675.90       |
|                     | 2221        | 897675    | BRUNO ROBERTO FLORES DA           | 8976753712 | REGINA FATIMA DA CONCEICAO<br>SIEBRA | DEINE        | 015       | 1/2/2025                      | 7/2/2025                   | Campo             | 4.0        | R\$ 0,00           | R\$ 759.08          | R\$ 484.64              | R\$<br>1,243.72  |
|                     | 2162        | 897675    | ERUNO ROBERTO FLORES DA           | 8976753712 | REGINA FATIMA DA CONCEICAD<br>SIEBRA | DENF         | DIG       | 24/2/2025                     | 28/2/2025                  | Campo             | 4.0        | R\$ 0.00           | R\$ 970,44          | R\$ 484.64              | R\$<br>1,455.08  |
|                     | 2161        | 897675    | ERUNO ROBERTO FLORES DA           | 8976753712 | REGINA FATIMA DA CONCEICAD<br>SIEBRA | DEINF        | ÓIG       | 24/2/2025                     | 28/2/2025                  | Administrativo    | 45         | R\$ 150.20         | R\$ 0.00            | R\$ 0.00                | R\$ 675.90       |
|                     | 2141        | 897675    | BRUNO ROBERTO FLORES DA           | 8976753712 | REGINA FATIMA DA CONCEICAD<br>SIEBRA | DEINF        | Dig       | 3/3/2025                      | 7/3/2025                   | Administrativo    | 45         | R\$ 150.20         | P\$ 0.00            | R\$ 0.00                | R\$ 675.90       |
|                     | 2121        | 897675    | BRUNO ROBERTO FLORES DA           | 8976753712 | REGINA FATIMA DA CONCEICACI          | DEINF        | DIG       | 10/2/2025                     | 24/2/2025                  | Administrativo    | 145        | R\$ 150.20         | R\$ 0.00            | R\$ 0.00                | R\$<br>217750    |
|                     | 2061        | 897675    | ERUND ROBERTO FLORES DA           | 8976753712 | REGINA FATIMA DA CONCEICACI          | DEINF        | .005      | 1/3/20/5                      | 7/2/2025                   | Administrativo    | 45         | R\$ 195,26         | R\$ 0.00            | R\$ 0.00                | R\$ 876.67       |
|                     | 2041        | 897675    | BRUNO ROBERTO FLORES DA.          | 8976753712 | REGINA FATIMA DA CONCEICACI          | DEINF        | DIG       | 17/3/2025                     | 21/2/2025                  | Administrativo    | 4.5        | R\$ 150.20         | R\$ 0.00            | R\$ 0.00                | R\$ 675.90       |
|                     | 2041        | 897675    | BRLING ROBERTO FLORES DA          | 8976753712 | REGINA FATIMA DA CONCEICAD           | DENF         | DIG       | 10/2/2025                     | 14/2/2025                  | Campo             | 4.0        | R\$ 0.00           | R\$ 759.06          | R\$ 484.64              | R\$              |

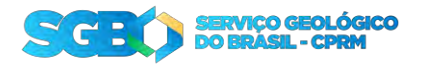

# 4.1 – Funcionalidades

Os componentes de relatório do Oracle Apex possuem algumas funcionalidades importantes para deixar o relatório mais dinâmico. Iremos falar apenas os mais importantes.

#### 4.1.1 Colunas

A opção se colunas, ajuda a determinar quais colunas são interessantes ver no relatório. Você pode adicionar, remover ou alterar suas ordens.

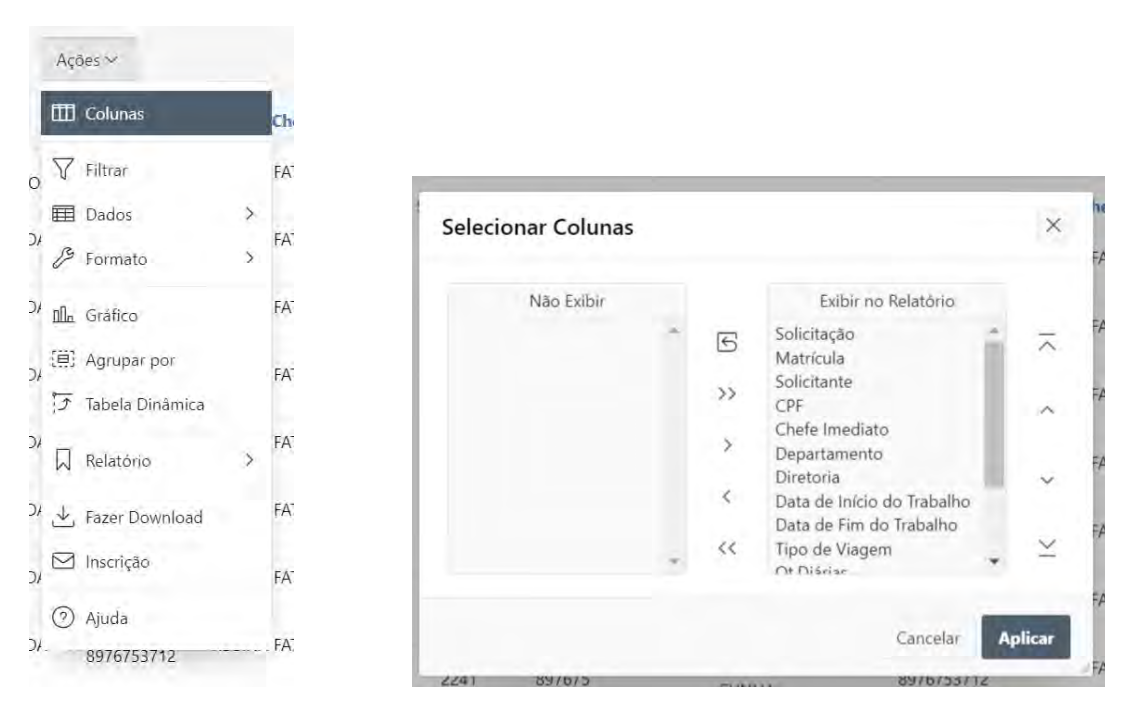

# 4.1.2 Filtrar

Os filtros podem ser feitos em qualquer coluna e com opções variadas, deixando o relatório mais focado.

|      | Apt         | ies 🛩               |     |                                                                    |                               |         |         |                                              |         |
|------|-------------|---------------------|-----|--------------------------------------------------------------------|-------------------------------|---------|---------|----------------------------------------------|---------|
|      | m           | Colunas             | c   |                                                                    |                               |         |         |                                              |         |
| NO   | V           | Filtrar             | A   |                                                                    |                               |         |         |                                              |         |
| D    | Ħ           | Dados               | 2   | Filtrar                                                            |                               |         |         |                                              | ×       |
| 1.14 | B           | Formato             | > ` |                                                                    | Coluna                        | _       |         | E Linha                                      |         |
| D.   | <u>nlla</u> | Gráfico             | *   | Coluna                                                             | Operador                      | Ex      | oressão |                                              |         |
| D.   | (#)         | Agrupar por         | 4   | Solicitação 🗸                                                      | ] =                           | *       |         |                                              | *       |
|      | 1           | Tabela Dinâmica     |     | Solicitação<br>Matrícula                                           |                               |         |         |                                              |         |
| D.   |             | Relatório           | > 4 | Solicitante<br>CPF<br>Chefe Imediato                               |                               |         |         |                                              |         |
| D.   | *           | Fazer Download      | 4   | Diretoria<br>Data de Início do Trabalh                             | 0                             |         |         | Cancelar                                     | Aplicar |
| : D. |             | Inscrição           | \$  | Data de Fim do Trabalho<br>Tipo de Viagem<br>QtDiárias             | NO ROBERTO FLORES DA          | 8976753 | 712 REG | SIEBRA<br>SINA FATIMA DA CONCEICAO<br>SIERRA | DEINF   |
| D.   | 0           | Ajuda<br>8976753712 |     | Valor da diária<br>IC (Tributável)<br>IC (Não Tributável)<br>Total | NO ROBERTO FLORES DA<br>CUNHA | 8976753 | 712 REG | SINA FATIMA DA CONCEICAO<br>SIEBRA           | DEINF   |

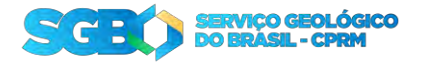

# 4.1.3 Dados

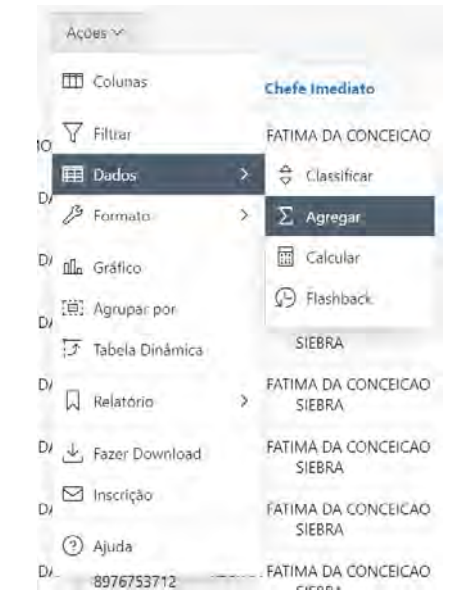

A parte de dados é onde você pode refinar com os filtros e as colunas, todos eles podem ser combinados.

O mais importante deles é o "agregar", nele você pode agrupar os dados do relatório e exibir seu somatório.

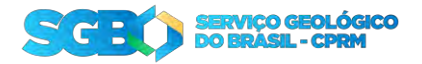

# 4.1.4 Fazer Download

Pode ser feito o download do relatório, ele pode ser feito em:

- CSV: Arquivo texto separado por ponto e vírgula. Caso queira importar o relatório para outro sistema;
- HTML: Página da Web. Pode exportar o relatório para colocar no Portal ou na intranet;
- Excel: Planilha para manipulação dos dados;
- PDF: Relatório em PDF, para guardar como snapshot ou algum outro motivo;

|    | Açõ | ões 🗠           |   |     |                        |         |          |                |
|----|-----|-----------------|---|-----|------------------------|---------|----------|----------------|
|    | ▥   | Colunas         |   | c   |                        |         |          |                |
| 0  | 7   | Filtrar         |   | F.  |                        |         |          |                |
|    | Ħ   | Dados           | > |     |                        |         |          |                |
| DI | B   | Formato         | > | Б   | Fazer Download         |         |          | ×              |
| D  | Ola | Gráfico         |   | F.  | Escolher formato do re | latório |          | 1              |
| DA | (目) | Agrupar por     |   | E   |                        | 1.5.    |          | 4              |
|    | 5   | Tabela Dinâmica |   |     | ×                      |         | ×        | ×              |
| D/ |     | Relatório       | > | F.  | CSV                    | HTML    | Excel    | PDF            |
| D/ | 坐   | Fazer Download  |   | E   | Enviar como E-mail     |         |          | 4              |
| D/ |     | Inscrição       |   | F.  |                        |         |          |                |
|    | 0   | Ajuda           |   |     |                        |         | Cancelar | Fazer Download |
| D/ | -   | 8976753712      |   | - E |                        | LUI     | NHA      |                |

# 5. Usando relatórios interativos

Caso queira aprender mais sobre o relatório interativo do Oracle Apex, acesse:

https://docs.oracle.com/en/database/oracle/apex/23.2/aeeug/using-interactive-reports.html